## АИС «Сетевой город. Образование»

Инструкция по авторизации в системе через ЕСИА

### Содержание

| 1. | Прикрепление профиля через стартовый экран АИС «Сетевой город. Образование»3 |
|----|------------------------------------------------------------------------------|
| 2. | Как войти в систему «Сетевой Город. Образование» через ЕСИА                  |

# 1. Прикрепление профиля через стартовый экран АИС «Сетевой город. Образование»

1. Вам на стартовом экране АИС «Сетевой Город. Образование»: <u>https://sgo.edu71.ru/</u> необходимо нажать на кнопку «Войти через госуслуги».

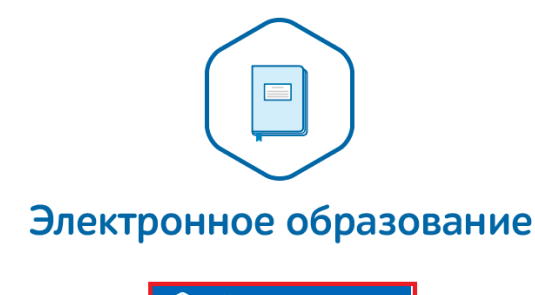

О Войти через госуслуги

Рисунок 1 – Вход с учётной записью портала гос. услуг

В поле «Логин» необходимо указать мобильный телефон или e-mail, или СНИЛС, указанный при регистрации, в поле «Пароль» – свой пароль.

| Вход                                             |
|--------------------------------------------------|
| Мобильный телефон или почта<br>+79201111111      |
| Пароль<br>••••••                                 |
| Войти                                            |
| Цужой компьютер                                  |
| Восстановить пароль                              |
| Зарегистрируйтесь для полного доступа к сервисам |
| Вход с помощью: СНИЛС Электронных средств        |

Рисунок 2 – Авторизация на портале госуслуг

2. Если у Вас подтвержденная учетная запись гос. услуг, и в системе «Сетевой город» полностью внесены Ваши персональные данные (ФИО, дата рождения, паспортные данные и СНИЛС), то после ввода логина и пароля учетной записи гос. услуг Вы будете авторизированы в системе.

Если у Вас

• неподтвержденная учетная запись,

• подтвержденная учетная запись, но персональные данные сотрудником образовательной организации внесены не полностью в систему «Электронное образование»,

то при авторизации на сайте: <u>https://sgo.edu71.ru</u> через учетную запись гос. услуг, отобразится системное сообщение: «С выбранной учетной записью портала гос. услуг не связан ни один пользователь системы».

Для привязки учетной записи системы к учетной записи гос. услуг нажмите на кнопку «Продолжить».

| 🕞 Вход с учетной записью портала гос. услуг |                                                                                                    |  |  |  |  |  |  |
|---------------------------------------------|----------------------------------------------------------------------------------------------------|--|--|--|--|--|--|
|                                             |                                                                                                    |  |  |  |  |  |  |
|                                             | С выбранной учётной записью портала гос. услуг не связан ни один пользователь системы                                     |  |  |  |  |  |  |
|                                             |                                                                                                    |  |  |  |  |  |  |
|                                             | Для выполнения привязки учетной записи пользователя системы "Сетевой Город.<br>Образование" нажмите кнопку "Продолжить".  |  |  |  |  |  |  |
|                                             |                                                                                                    |  |  |  |  |  |  |
|                                             | Для возможности автоматического входа вам необходимо пройти процедуру подтверждения<br>своих данных на портале госуслуги. |  |  |  |  |  |  |
|                                             | О Выход С Продолжить                                                                                                    |  |  |  |  |  |  |

Рисунок 3 – Привязка учетной записи пользователя

#### ВАЖНО! Для привязки учетной записи системы к учетной записи гос. услуг Вам необходимо обратиться в образовательную организацию и получить логин и пароль системы «Сетевой город».

Вам необходимо войти в систему, выбрав свой муниципальный район/населенный пункт и образовательную организацию и введя логин и пароль, выданные в образовательной организации.

Ваша учетная запись системы будет связана с учетной записью гос. услуг.

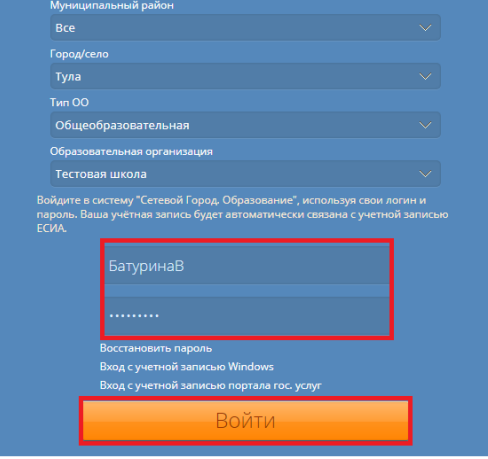

Рисунок 4 – Вход в АИС «Сетевой город»

После успешного выполнения данной процедуры Вам будет доступен вход в систему с использованием профиля ЕСИА.

### 2. Как войти в систему «Сетевой Город. Образование» через ЕСИА

После привязки профиля ЕСИА к учётной записи АИС «Сетевой город» вход в систему осуществляется следующим образом:

1. Вам на стартовом экране АИС «Сетевой Город. Образование»: <u>https://sgo.edu71.ru/</u> необходимо нажать на кнопку «Войти через госуслуги»

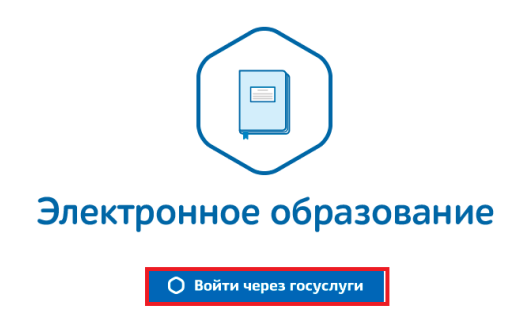

Рисунок 5 – Вход с учётной записью портала гос. услуг

2. В поле «Логин» указать мобильный телефон или e-mail, или СНИЛС, указанный при регистрации, в поле «Пароль» – свой пароль.

|                     | Вход                                         |  |  |  |  |
|---------------------|----------------------------------------------|--|--|--|--|
|                     | Мобильный телефон или почта<br>+792011111111 |  |  |  |  |
|                     | Napon»<br>•••••••                            |  |  |  |  |
|                     | Войти                                        |  |  |  |  |
| Чужой компьютер     |                                              |  |  |  |  |
| Восстановить пароль |                                              |  |  |  |  |
| 3aper               | гистрируйтесь для полного доступа к сервиса  |  |  |  |  |
|                     |                                              |  |  |  |  |

Рисунок 6 – Авторизация на портале госуслуг

3. В случае входа в систему через профиль ЕСИА, к которому прикреплено несколько учётных записей АИС «Сетевой Город. Образование», Вам будет предоставлена возможность выбрать пользователя, от имени которого Вы хотели бы войти в систему.

| С учётной записью портала гос. услуг связано более одного пользователя системы. Выберите того пользователя, от имени<br>которого вы хотите войти |         |              |  |  |  |  |  |  |
|----------------------------------------------------------------------------------------------------|---------|--------------|--|--|--|--|--|--|
| Батурина Валерия (Спортивная школа (тест), Тула)<br>Батурина Валерия (Тестовая школа, Тула)                                                      |         |              |  |  |  |  |  |  |
|                                                                                                    | 🖰 Выход | 🕑 Продолжить |  |  |  |  |  |  |

Рисунок 7 – Выбор пользователя для входа в систему